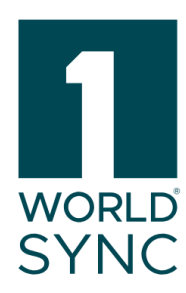

# Handbuch

Approval – Digital Asset Management (DAM) Auszug aus dem Handbuch 1WorldSync Approval

Version 2.0

Veröffentlicht: 08.07.2024

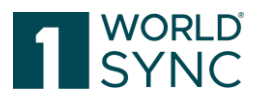

#### Nutzungsbedingungen, Haftungsfreistellung

Dieses Dokument (im Folgenden "Material") steht im alleinigen Eigentum der 1WorldSync GmbH. Für die Zwecke dieser Nutzungsbedingungen räumt die 1WorldSync GmbH ihren Kunden, Partnern oder sonstigen interessierten Dritten (im Folgenden "Nutzer") das unentgeltliche, nicht ausschließliche, nicht übertragbare, zeitlich und räumlich unbeschränkte Recht ein, das Material für eigene Zwecke in dem unten genannten Umfang zu nutzen. Der Nutzer ist nicht berechtigt, das Material zu verändern, zu vervielfältigen, zu übersetzen oder zum Zwecke des Weiterverkaufs, der Untervermietung, der Veröffentlichung, der Vorführung oder des Vortrags zu nutzen. Das Material kann urheberrechtlich geschützte Marken oder Logos enthalten, die der Nutzer nicht ohne die Genehmigung des Urheberrechtsinhabers reproduzieren darf. Jede Nutzung des Materials innerhalb der oben beschriebenen Grenzen muss den Vermerk "© 1WorldSync GmbH" enthalten. Soweit die 1WorldSync GmbH aufgrund eines entgeltlichen Vertrages mit dem Nutzer zur Bereitstellung des Materials verpflichtet ist, gelten die in dem jeweiligen Vertrag festgelegten Haftungsregelungen auch für die Nutzung des Materials. In allen anderen Fällen stellt die 1WorldSync GmbH das Material trotz größtmöglicher Sorgfalt bei der Erstellung als reine Gefälligkeit zur Verfügung und haftet für den Inhalt nur nach Maßgabe der §§ 516 ff. BGB. Soweit die 1WorldSync GmbH nicht aufgrund eines entgeltlichen Vertrages mit dem Nutzer zur Bereitstellung des Materials verpflichtet ist, können daher aus dem Material keine Rechte gegen die 1WorldSync GmbH abgeleitet werden. Insbesondere übernimmt 1WorldSync GmbH keine Haftung für die Richtigkeit, Vollständigkeit und Aktualität des Materials. Der Nutzer ist allein für die Auswahl und Nutzung der Inhalte verantwortlich und ist sich bewusst, dass das Material einer ständigen Weiterentwicklung unterliegt. Die vorstehenden Regelungen gelten auch zugunsten der gesetzlichen Vertreter und Erfüllungsgehilfen der 1WorldSync GmbH.

#### Impressum

1WorldSync GmbH Gustav-Heinemann-Ufer 72b, 50968 Köln T +49 221 93373 0 F +49 221 93373 199 info@1worldsync.com Vertreten durch Jochen Moll

Verantwortlich für den Inhalt: Moritz Hoffmann, 1WorldSync GmbH, Gustav-Heinemann-Ufer 72b, 50968 Köln Handelsregister: Amtsgericht Köln HRB 45457 Umsatzsteuer-ID: Umsatzsteuer-Identifikationsnummer gemäß §27a Umsatzsteuergesetz: DE22 4602462 Aufsichtsbehörde: Amtsgericht Köln

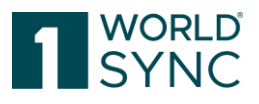

# Inhalt

| Nutzungsbedingungen, Haftungsfreistellung | 1  |  |  |
|-------------------------------------------|----|--|--|
| Impressum                                 | 1  |  |  |
| Einleitung                                | 3  |  |  |
| Dashboard                                 | 4  |  |  |
| Detail Ansicht                            | 5  |  |  |
| APPROVAL MAIN MENU                        | 7  |  |  |
| Digital Assets in 1WorldSync approval     | 8  |  |  |
| Validierung von Digital Assets            | 9  |  |  |
| Download von Artikeln                     | 11 |  |  |
| Änderungshistorie                         |    |  |  |

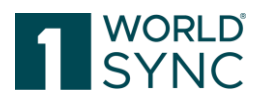

## Einleitung

1WorldSync approval ist eine Webanwendung, mit der Händler Artikeldaten, die ihnen über einen beliebigen GDSN-zertifizierten Datenpool geliefert werden, prüfen, suchen und abonnieren können. Die Anwendung kann auch als Datenempfänger für Einzelhändler fungieren. Damit die Daten im Katalog sichtbar sind, muss mindestens ein Abonnement für den Einzelhändler eingerichtet werden. Dies wird in der Regel nicht von 1WorldSync durchgeführt, sondern muss vom Händler initiiert werden.

1WorldSync approval ist keine grafische Oberfläche, die mit einem bestimmten Datenpool verbunden ist. Im 1WorldSync-Datenpool veröffentlichte Daten werden nicht automatisch in 1WorldSync approval angezeigt. Sie müssen in einem definierten Publikationsziel (z. B. der Katalog-GLN, Händler-GLN, Zielmarkt) veröffentlicht werden, um in der Anwendung sichtbar zu sein. Die Anwendung besteht aus einem Webkatalog und der Subscription-List. Die Anwendung kann an Kundenwünsche angepasst werden, was dazu führen kann, dass das Aussehen der Benutzeroberfläche in Ihrer Anwendung leicht von den Screenshots in diesem Dokument abweicht.

Das vorliegende Dokument ist ein Auszug aus dem 1WorldSync approval Handbuch und beschreibt den Service der Digitalen Anlagen in 1WorldSync approval.

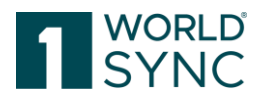

# Dashboard

Nach erfolgreicher Anmeldung öffnet sich der öffentliche Katalog mit einem Modulbereich. Der Modulbereich ist der Hintergrund und der Einstiegspunkt in das System (Start-Tab). Er ist von jedem Punkt des Systems aus sichtbar.

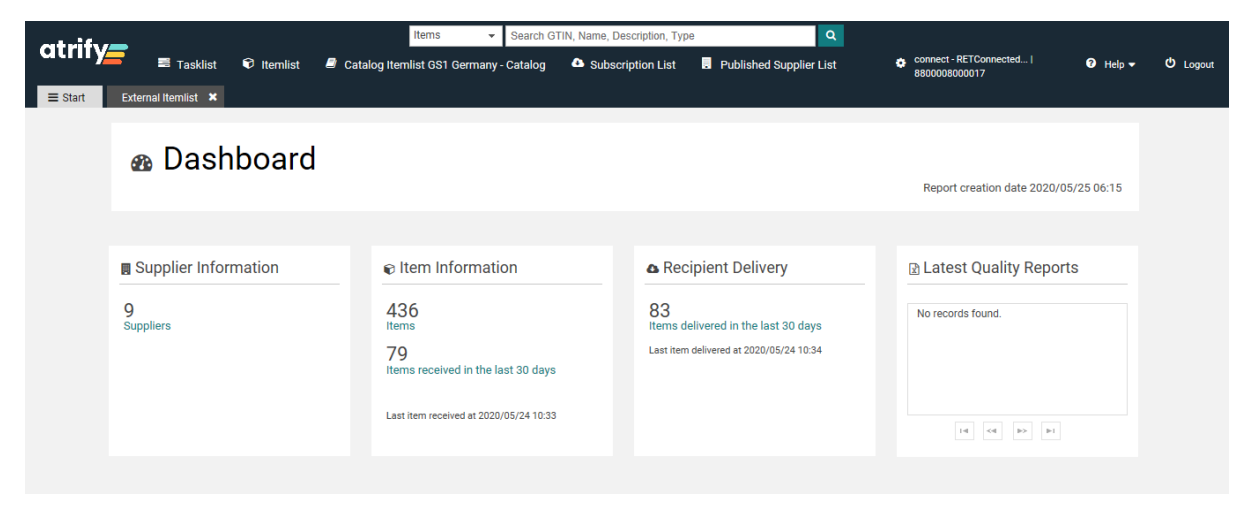

FIGURE 1: START-TAB MIT DASHBOARD ÜBERSICHT

In der Kopfzeile werden Logo, Menü und die Benutzeranmeldeinformationen mit Benutzername, GLN und Name des Unternehmens angezeigt.

Von der Menüleiste aus haben Sie Zugriff auf alle Standardfunktionen und die Ihnen im Administrationsmodul zugewiesenen Funktionsmodule.

## Arbeiten mit der Artikelliste

Die beschriebenen Funktionen gelten für alle Listen (Aufgabenliste, Artikelliste, Katalogartikelliste, Subskriptionsliste, Published Item Liste). Mehrere Funktionen in der Trefferliste können benutzerspezifisch geändert werden - die Spalten können neu angeordnet, hinzugefügt oder entfernt werden, die Ergebnisse können sortiert und das Layout gespeichert werden.

In der Trefferliste können auch verschiedene Funktionen direkt ausgeführt werden; sie sind in der Symbolleiste am oberen Rand der Trefferliste aufgeführt. Wenn Sie eine Trefferliste zum ersten Mal öffnen, ist sie leer. Um sich mehrere Treffer anzeigen zu lassen, können Sie eine Suche auslösen oder andere Auswahlmöglichkeiten nutzen.

Schaltflächen zeigen zusätzlich zum Symbol die Funktion im Klartext an. Die Farben können sich je nach verwendetem Profil unterscheiden. Die Schaltflächen sind nach Farben gruppiert:

Standard-Tasten: Weißer Hintergrund mit Rahmen Workflow-Schaltflächen: Einfarbige Hintergrundfarbe Warnschaltflächen: Hintergrund in Warnfarbe, z. B. orange

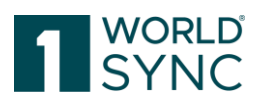

| atrify = Tasklist 🕫 Ite                  | Items 👻 Search                               | n GTIN, Name, Description, Type<br>g 🗅 Subscription List 📴 Published Supplier | Connect - RETConnected.            | I 🕑 Help 🕶 🙂 Logout               |
|------------------------------------------|----------------------------------------------|-------------------------------------------------------------------------------|------------------------------------|-----------------------------------|
| ≡ Start External Itemlist × Item 0       | 4 <mark>0</mark> 61867025489 🗙               |                                                                               |                                    |                                   |
| Search Reset                             | ● ✓ ● ♥ Ů ✓                                  | late                                                                          |                                    | Export V                          |
| • Item Search                            | Select all rows on all pages Table view: Bas | ic 🗸                                                                          |                                    |                                   |
| Item Details D -                         | Trade Item Identificati Information Provide  | er Trade Item Descriptio Additional Trade Item                                | Trade Item Unit Descr Target Marke | et Countr Global Product Classi T |
|                                          | 04260634270330 3252325338000                 |                                                                               | Base Unit or Each GERMANY          | Dough Based Produ                 |
| Information P 1                          | 04061867025748 3252325338000                 | 2                                                                             | Base Unit or Each GERMANY          | Exfoliants/Masks                  |
| Target Market Country Code               | ✓ 04061867025489 3252325338000               |                                                                               | Base Unit or Each GERMANY          | Exfoliants/Masks                  |
| Global Product Classification: GPC Brick | 04061867025915 3252325338000                 |                                                                               | Base Unit or Each GERMANY          | Skin Care Other                   |
| Status Filter D -                        | IN IN IN IN IN IN IN IN IN IN IN IN IN I     | 8 9 10 - 1 20 • Show results 1                                                | 1-20 of 442                        | + Download Hit List               |
| · · · · · · · · · · · · · · · · · · ·    | Confirmation Details Item Preview Validati   | on Report Assets                                                              |                                    |                                   |
| • Text Search                            |                                              |                                                                               |                                    | ^                                 |
| Search Reset                             | Manner<br>MASKE<br>Senter<br>Bit Kungudir    |                                                                               |                                    | -                                 |

FIGURE 2: ITEM LIST (2) MIT SUCH-PANEL (1) UND INFORMATIONS- PANEL (3)

### **Detail Ansicht**

Die Details des ausgewählten Artikels können über die Schaltfläche Details oder über einen Doppelklick auf den ausgewählten Artikel geöffnet werden. Die Item-Ansicht bietet die komplette Datenstruktur des Artikels, geordnet in Flex-Bars und Registerkarten, sowie eine Übersicht über die Hierarchie.

Wenn für den ausgewählten Artikel digitale Inhalte vorhanden sind, werden diese im Infobereich "Assets" auf der rechten Seite angezeigt. Das Produktbild kann mit einem Doppelklick geöffnet werden.

Die URL wird direkt unter dem Vorschaubild und dem Namen des digitalen Assets angezeigt. Durch die Anzeige der klickbaren URL wird sowohl die Verfolgung des digitalen Assets als auch die weitere Bearbeitung vereinfacht.

| atrifue                                                                                                    |                                                                                                    | Items   Search OTIN, Name, Description                               | on, Type          | <u>a</u> |            |       |                                                                               |                      |             |
|----------------------------------------------------------------------------------------------------|----------------------------------------------------------------------------------------------------|----------------------------------------------------------------------|-------------------|----------|------------|-------|-------------------------------------------------------------------------------|----------------------|-------------|
| Tasklist 🖗 Itemlist 🖉 Ci                                                                                                    | atalog Itemlist GS1 Germany - Catalog 🛛 🛆 Subscriptio                                                         | n List 🔒 Published Supplier List                                     |                   |          |            |       | connect - RETConnected       B800008000017                                    | 🛛 Help 🕶             | Cogout      |
|                                                                                                    | External Item 04061867028381 X                                                                                |                                                                      |                   |          |            |       |                                                                               |                      |             |
| Populated attributes 💽                                                                                                    | V O C                                                                                                    |                                                                      |                   |          |            |       | o Assets                                                                      |                      |             |
| Find an attribute                                                                                                    |                                                                                                    |                                                                      |                   |          |            | Links | nd Assets                                                                     |                      | -           |
| O Identification / Classification / Description     Outs/Cation     Outs/Cation     Properties     Tares/ Import Classification     Contert / Pand     Imm Description     Contert / Pand                                                   | Trade Rem Identification; OTRI<br>(Rective Date Time<br>Target Manet Country Code<br>Information Provider GLN | 0409166722331<br>202002/18 15 18<br>(276) - 0ERMANY<br>1252325330900 |                   |          |            |       | D4062300269864E013<br>Packaging Artwork<br>04062300269866400<br>Picouct image | bood101<br>irtxx0101 |             |
| Consumer Information     eCommerce Attributes     Production background / Durability and further information                                                                                                    | Information Provider Name                                                                                     | rkaur                                                                |                   |          |            |       | 04062300269866E013<br>Packaging Artwork                                       | boox010/2            |             |
| O Additional information / Nutrients / lognedients / Additives     O Desperous goods / GHS/ Desperous substances / Physica     O Packaging / Logistics / Price / Ordering / Returnable assets     O System/ Status/ Publication information | Description Short                                                                                             | Feiner Obst-Brei mit Vollium 190g                                    | German<br>English | •        | +08<br>+08 | 1     |                                                                               |                      |             |
|                                                                                                    | is Trade Item A Base Unit                                                                                     | (true) - True 👻                                                      |                   |          |            |       |                                                                               |                      |             |
|                                                                                                    | Trade Item Unit Descriptor                                                                                    | (BASE_UNIT_OR_EACH) - Base Unit or 🔹                                 |                   |          |            |       |                                                                               |                      |             |
| Packaging Herarchy Navigator<br>Display Attributes  Term is available in 1 Herarchies C0401867020301                                                                                                    | Start Availability Date Time<br>Publication Date Time                                                         | 2016/07/01 00:01                                                     |                   |          |            |       |                                                                               |                      |             |
|                                                                                                    | Report for item item 04061867028381 The item 04061867028381/3252325338000/276/88000                           | 08000017 has been validated.                                         |                   |          |            | -     |                                                                               |                      |             |
| ✓ Hexarches                                                                                                    |                                                                                                    |                                                                      |                   |          |            |       |                                                                               | Disclair             | ner Privacy |
|                                                                                                    |                                                                                                    |                                                                      |                   |          |            |       |                                                                               |                      | J           |

1WorldSync GmbH, Gustav-Heinemann-Ufer 72b, 50968 Köln | +49 221 93373 100 | <u>www.1worldsync.com</u> Geschäftsführer: Jochen Moll | Handelsregister: Amtsgericht Köln HRB 45457

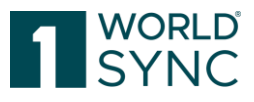

FIGURE 3: ITEM MIT ANHÄNGENDEN DIGITALEN ANLAGEN

| Detailog | External A | ternist × Bern 04051857025331 × | 2 Editors        |
|----------|------------|---------------------------------|------------------|
|          | Thumbrual  | Changed By ~                    | Revisionnumber ~ |
|          |            | messaging/4049111000000         | 2                |
|          |            | messaging/4049111000000         | 1                |
|          | 6          | messaging/4049111000000         | 1                |
|          | *          | messaging/4049111000000         | 2                |

FIGURE 4: DETAILS SCHALTER FÜR DIE ARTIKELANSICHT

### Die Artikeldetailansicht ist in fünf Teilbereiche unterteilt:

| at uit .                                              | Items - Search GTIN, Name, Description, Type Q                                                                                        |                                                                                                    |
|-------------------------------------------------------|----------------------------------------------------------------------------------------------------|----------------------------------------------------------------------------------------------------|
| atriny = Tasklist                                     | 🖻 Itemlist 🖉 Catalog Itemlist GS1 Germany - Catalog 🗅 Subscription List 🔋 Published Supplier List 🌼 connect - RETCon<br>8800008000017 | inected   🕜 Help 🕶 🖒 Logout                                                                                                    |
| ≡ Start External Itemlist × It                        | tem 04061867025755 🗶                                                                                                    |                                                                                                    |
| Populated attributes                                  | Synchronize Review Reject Reactivate                                                                                                  | Info Assets                                                                                                    |
| Find an attribute 👻                                   |                                                                                                    | Linked Assets                                                                                                    |
| 👻 🛛 Identification / Classification /                 | Trade Item Identification: GTIN 0406186702575                                                                                         | 04003573021232A001bx<br>Product image                                                                                                    |
| Identification                                        | 2 Effective Date Time 2019/02/07 00:00                                                                                                |                                                                                                    |
| Classification     Ta     Classification              | Target Market Country Code (276) - GERMANY                                                                                            | 040025720212224005by                                                                                                    |
| ⊘ iten                                                |                                                                                                    | Product image                                                                                                    |
| Consumer Information                                  | Information Provider GLN 3252325338000                                                                                                | Hard and the second second sec |
| ecommerce Attributes     Production background / Dura | Information Provider Name rkaur                                                                                                    | 5                                                                                                    |
| ▶ 🔮 Dangerous goods / GHS/ Dang                       |                                                                                                    |                                                                                                    |
| Packaging Hierarchy Navigator                         | Description Short Coll Therapy Lin                                                                                                    | ~                                                                                                    |
| Display Attributes 🔹                                  | Benort for item (tem 04061867025755                                                                                                   |                                                                                                    |
| Item is available in 1 Hierarchies                    | The item 04061867025755/3252325338000/276/8800008000017 has been validated.                                                           | -                                                                                                    |
| * 040618 <b>2</b> BASE                                | 4                                                                                                    | _                                                                                                    |
| Hierarchies                                           |                                                                                                    |                                                                                                    |

FIGURE 5: ITEM DETAILANSICHT

- 1. Treffer: Baumnavigation, die die Eigenschaften des ausgewählten Artikels zusammenstellt.
- 2. Hierarchie GTINs über der ausgewählten GTIN/ GTINs unter der ausgewählten GTIN. Hier wird die Hierarchie des Artikels angezeigt. Ordnet den Artikel in die Hierarchie der Verpackungen ein.
- 3. Produkt-Identifikation: In der Detailansicht in der Mitte können Sie die hier enthaltenen Attribute sehen, um weitere Informationen über den ausgewählten Artikel zu erhalten
- 4. Report-Bereich.

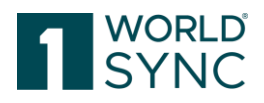

5. Informationsbereich: Verknüpfte digitale Assets werden in diesem Bereich angezeigt, ebenso wie die Datenqualitätsbewertung und die Objektinformationen

# approval Main Menu

1WorldSync approval bietet Händlern eine Benutzeroberfläche, auf der man Lieferantendaten einsehen und beantworten sowie Abonnements einrichten und verwalten kann. Die Anwendung kann als Firewall fungieren, bevor Artikeldaten in das System des Händlers übertragen werden, und so die Datenqualität sicherstellen. Handelsunternehmen können eine Reihe von Regeln definieren, die eingehende Daten automatisch prüfen und darauf reagieren können.

Ein Retailer muss mindestens ein Abonnement im System eingerichtet haben, damit die Daten in der UI sichtbar sind. Dies geschieht nicht automatisch, sondern muss vom Händler aktiv eingerichtet werden. 1WorldSync approval ist keine Benutzeroberfläche, die automatisch die kompletten Daten anzeigt, die in einem bestimmten Datenpool gespeichert sind.

Sobald ein Lieferant neue oder aktualisierte Artikeldaten in einem Publikationsziel veröffentlicht, wird die Information als CIN-Nachricht (Catalog Item Notification) an 1WorldSync approval gesendet.

Wenn der Datenempfänger auf 1WorldSync approval zugreift, werden die Informationen über neue oder aktualisierte Daten auf dem Dashboard angezeigt.

| Dashboard     Berichte     Aggregierte Berichte |                                                                                                    | Berichte f ür Unternehmen: | <b>.</b> | Erstelldatum des Berichts 08.05.2024 08:1 | 5 |
|-------------------------------------------------|----------------------------------------------------------------------------------------------------|----------------------------|----------|-------------------------------------------|---|
| Lieferanteninformation<br>O<br>Lieferanten      | Artikelinformation  Artikel  In den letzten 30 Tagen empfangene Artikel  Letzter empfangener Artikel: - |                            |          |                                           |   |

FIGURE 6: DASHBOARD

Der Händler kann nun die Daten in der Aufgabenliste überprüfen und reagieren, validieren oder entscheiden, dass die Daten in sein internes System übertragen oder synchronisiert werden sollen.

### **Externe Artikelliste**

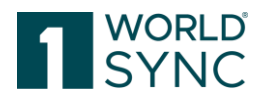

1WorldSync approval fungiert als Datenempfänger für Händler. Der Service besteht aus der externen Artikelliste. Die externe Artikelliste enthält Handelsartikel, die aufgrund von Publikation-Subskription-Übereinstimmungen an den Händler geliefert werden, d. h. der Lieferant hat den Handelsartikel an den Händler oder an den Zielmarkt veröffentlicht und der Händler hat ihn abonniert. Wenn der Händler nach der Überprüfung beschließt, Handelsartikel aus der externen Artikelliste zu synchronisieren, werden diese in die interne Artikelliste kopiert. Die Funktion zum Kopieren der Artikel in die interne Artikelliste ist verfügbar, wenn der Administrator die Anreicherungsoption aktiviert hat.

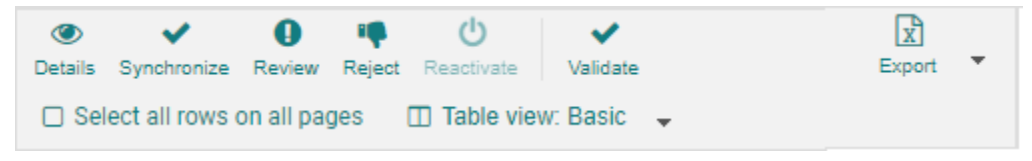

FIGURE 7: MENU LEISTE DER ARTIKELLISTE

Die externe Artikelliste enthält alle Artikeldaten, die Ihnen über 1WorldSync approval zugestellt wurden - unabhängig davon, ob die Daten synchronisiert und in Ihre interne Artikelliste übernommen oder abgelehnt wurden. Die Übernahme in die interne Artikelliste ist verfügbar, wenn der Administrator die Anreicherungsoption aktiviert hat.

Wenn eine Aufgabe in der Aufgabenliste bereits erledigt wurde, können Sie in der externen Artikelliste Statusprüfungen durchführen und Daten bearbeiten. So können Sie auch nachträglich eine Prüfung für bereits synchronisierte Artikeldaten anfordern oder Sie können ignorierte Artikeldaten in der Aufgabenliste weiterhin sehen und bearbeiten. In der externen Itemliste haben Sie außerdem die Möglichkeit, die von Ihnen abgelehnten Artikel in der Aufgabenliste wieder zu aktivieren, wenn Sie in Zukunft über Aktualisierungen dieser Artikel informiert werden möchten.

Die Validierungs-Option ist nur verfügbar, wenn der Benutzer die Rolle "Händler-Editor" hat. Das Ergebnis der Validierung wird im Validierungsbericht angezeigt.

### Digital Assets in 1WorldSync approval

Digitale Assets aus der CIN werden sowohl in der Externen Objektliste als auch in der Katalogobjektliste angezeigt.

Referenzen auf digitale Assets werden mit der CIN geliefert und in 1WorldSync approval in den Objektlisten und in der Detailansicht angezeigt.

Das Digital Asset wird in einer externen Media Object Cloud gespeichert. Die Referenz wird innerhalb der CIN-Nachricht an den Empfänger gesendet. Bilder werden unabhängig davon angezeigt, ob sie intern gespeichert sind oder die URL auf Bilddatenbanken von Lieferanten verweist.

Ein Handelsartikel kann mehrere digitale Assets angehängt haben.

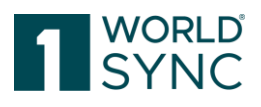

| Edure Edural Renalt #              |         |                                                                     |                        |                                |                  |              |                         |                       |                       |                     |                            |                   |
|------------------------------------|---------|---------------------------------------------------------------------|------------------------|--------------------------------|------------------|--------------|-------------------------|-----------------------|-----------------------|---------------------|----------------------------|-------------------|
| Search                             | Reset   | ()<br>Details                                                       | Synchronize Review     | Reject Reactivate Validate     |                  |              |                         |                       |                       |                     |                            | Export -          |
| Item Search                        |         | 👕 🗅 Select all rows on all pages 👘 Table wiew: Advanced 🗸 🖌 🛃 their |                        |                                |                  |              |                         |                       |                       |                     |                            |                   |
| Item Details                       | - C     |                                                                     | Thumbnail              | Changed By A                   | Revisionnumber ^ | Item State   | Trade Item Identificati | Trade Item Unit Descr | Additional Trade Item | Description Short ^ | Information Provider GLN ^ | Information Provi |
| Trade Item Identification: GTIN    |         |                                                                     |                        |                                |                  |              |                         |                       |                       |                     |                            |                   |
| Information Provider GLN           |         |                                                                     |                        | messaging/4049111000000        | 2                | Synchronised | 04018852015581          | Base Unit or Each     |                       |                     | 9100009000085              | 1WS QA Test S     |
| Target Market Country Code         | •       | •                                                                   | Å                      | messaging/4049111000000        | 1                | Synchronised | 04062300336063          | Base Unit or Each     |                       |                     | 910000900085               | 1WS QA Test 5     |
| Global Product Classification: GPC | C Brick |                                                                     |                        | messaging/4049111000000        | 1                | Synchronised | 00000040623832          | Base Unit or Each     |                       |                     | 910000900085               | 1WS QA Test 5     |
| Item has assets                    | •       |                                                                     |                        | messaging/4049111000000        | 1                | Synchronised | 04062300001343          | Base Unit or Each     |                       |                     | 910000900085               | 1WS QA Test 5     |
| (true) - True                      | •       |                                                                     |                        | messaging/4049111000000        | 1                | Synchronised | 04061867028886          | Base Unit or Each     |                       |                     | 3252325338000              | rkaur             |
| Status Filter                      |         |                                                                     | <u> </u>               |                                |                  |              |                         |                       |                       |                     |                            |                   |
| * Text Search                      | - C     | 14                                                                  | <c 1="" 2="" p=""></c> | ► 20 V Show results 1-2        | 0 of 22          |              |                         |                       |                       |                     | + Dow                      | nicad Hit List    |
|                                    | le      | Con                                                                 | firmation Details      | Item Preview Validation Report | Assets           |              |                         |                       |                       |                     |                            |                   |
| Advanced Search                    | - C     |                                                                     | -                      | • _ •                          |                  | 0            |                         |                       |                       |                     |                            |                   |
| Smart Search                       |         |                                                                     |                        |                                |                  |              |                         |                       |                       |                     |                            |                   |
| Search                             | Reset   |                                                                     |                        |                                |                  |              |                         |                       |                       |                     |                            |                   |

FIGURE 8: EXTERNE ARTIKELLISTE MIT DIGITALEN ANLAGEN

Falls das Handelsartikel an mindestens einen Empfänger veröffentlicht wurde oder Teil einer veröffentlichten Hierarchie ist, werden die Daten des Handelsartikels auch an den Datenpool gesendet und mit den Händlern synchronisiert, die den Handelsartikel abonniert haben.

Die Metadaten und die URL der freigegebenen Digital Asset Revisionsdaten werden in der eingereichten CIN enthalten sein. Gängige Fotoformate und PDFs können direkt betrachtet werden. Andere Formate können heruntergeladen werden.

#### Validierung von Digital Assets

Nicht nur die Produktinformationen selbst, sondern auch zusätzliche Artikelinformationen wie Produktbilder werden validiert.

Das Hauptziel ist es, die Qualität der Produktbilder in den Zielmärkten (zunächst Zielmärkte AT und DE) zu verbessern. Diese Funktion ermöglicht es Händlern und Mitgliedsorganisationen, den Lieferanten ein Feedback über die Qualität (basierend auf den Qualitätsrichtlinien in der Community) der bereitgestellten Bilder zu geben und so die Qualität der Produktdaten Schritt für Schritt zu verbessern.

Die Validierung wird für alle digitalen Assets durchgeführt, die mit der Digital Asset Management-Lösung hochgeladen wurden und den referenzierten Dateitypcode PRODUCT\_IMAGE haben.

Filtern Sie Elemente mit Assets oder mit fehlerhaften Assets mithilfe der Suchfunktion im Suchfeld auf der linken Seite des Bildschirms.

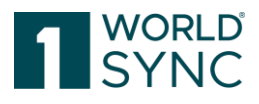

| Search Reset                             |
|------------------------------------------|
| • Item Search                            |
| Item Details 🛛 🗖                         |
| Trade Item Identification: GTIN          |
|                                          |
| Information Provider GLN                 |
| Target Market Country Code               |
| <b>•</b>                                 |
| Global Product Classification: GPC Brick |
| · · · ·                                  |
| Item has assets                          |
| Item has assets with errors              |
| (true) - True 👻                          |

FIGURE 9: SUCHE NACH ARTIKELN MIT DIGITALEN ANLAGEN

Markieren Sie den Artikel in der Artikelliste und klicken Sie auf die Funktion  $\stackrel{\scriptstyle\scriptstyle{\scriptstyle{\scriptstyle{ \rm M}}}}{=}$  Validieren.

|    | is Synchronical Rev<br>Genecit all rows on all | new Repet Factories Values | . 🖌 Eat view     |              |                         |                       |                       |                     |
|----|------------------------------------------------|----------------------------|------------------|--------------|-------------------------|-----------------------|-----------------------|---------------------|
|    | Thumbnal                                       | Change I By ~              | Revisionnumber ^ | Item State   | Trade Item Identificati | Trade Item Unit Descr | Additional Trade Item | Description Short ~ |
| 0  | 1                                              | messaging/4049111000000    | 2                | Synchronised | 04061867028343          | Base Unit or Each     |                       |                     |
| \$ | 1                                              | messaging/4049111000000    | 2                | Synchronised | 04061867028305          | Base Unit or Each     |                       |                     |
| 0  | 1.162                                          | messaging/4049111000000    | 2                | Synchronised | 04061867028329          | Base Unit or Each     |                       |                     |

FIGURE 10: ARTIKELLISTE: AUSLÖSEN DER VALIDIEREN-FUNKTION

Bestätigen der Artikel-Validierung:

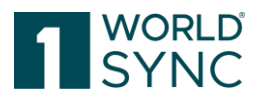

| Item Validation                 |          | ×            |
|---------------------------------|----------|--------------|
| Start validation of selected It | lems     |              |
| Including Auto Actions          | 0        |              |
|                                 | Validate | Cancel       |
| DALIFORDING CONTRACT            |          | 000240010000 |

FIGURE 11: ARTIKELLISTE: VALIDIEREN-FUNKTION BESTÄTIGEN

Validierungsergebnisse werden generiert, wenn Artikel in 1WorldSync approval importiert werden - die Validierungsergebnisse werden für jedes Bild zwischengespeichert.

Die Überprüfungsergebnisse werden in der Benutzeroberfläche wie folgt angezeigt:

- Grünes Häkchen: Asset ist nach den Community-Regeln gültig (keine Warnungen)
- Rotes Ausrufezeichen: Asset ist nach Community-Regeln ungültig (Warnungen) oder kann nicht validiert werden (z. B. wegen Timeout)

- Graue Markierung am Asset: Asset wurde nicht validiert, weil es außerhalb des

- Geltungsbereichs liegt (z. B. kein PRODUCT\_IMAGE)
- Mouse over zeigt Ergebnisse

Wenn die Bilder nicht den Qualitätskriterien entsprechen, werden sofort "Warnungen" über CIC gesendet.

#### **Download von Artikeln**

Aus der Artikelliste heraus haben Sie die Möglichkeit, die Artikeldaten in eine Excel-Datei oder eine PDF-Datei zu exportieren.

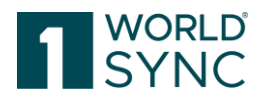

# Änderungshistorie

| Date        | Section                                       | change                            |
|-------------|-----------------------------------------------|-----------------------------------|
| 14.09.2020  | Digital assets in 1WorldSync                  | Digital assets are also visible   |
|             | approval, p. 8                                | and available in Catalog Item     |
|             |                                               | Lists                             |
|             |                                               | updated figures                   |
| 26.11.2020  | Digital Assets in 1WorldSync<br>approval, p.8 | Updated figure External item list |
| 08.12.2020  | Validation of Digital Assets, p. 9            | Added section                     |
| 22.01.2021  | Item Detail View, p. 5                        | Added clickable URK below         |
|             |                                               | Thumbnail in the Detail View.     |
| 29.01.2021  |                                               | Erstellung der Deutschen          |
|             |                                               | Fassung                           |
| 16.02.2021  |                                               | Added disclaimer                  |
| 01.08.2022  | Nutzungsbedingungen,                          | Anpassung: Lars Schickner         |
|             | Haftungsfreistellung,                         | durch Moritz Hoffmann als         |
|             | Impressum                                     | inhaltlich Verantwortlicher       |
|             |                                               | ersetzt                           |
|             |                                               | Ulrich Blanke als GF entfernt     |
|             |                                               | aufgrund Ausscheidens zum         |
|             |                                               | 31.07.2022                        |
| Version 2.0 |                                               |                                   |
| 01.07.2024  |                                               | Rebranding 1WorldSync,            |
|             |                                               | Anpassung Impressum etc.          |
|             |                                               |                                   |
|             |                                               |                                   |